## Έλεγχος χρήσης του αποθηκευτικού χώρου της υπηρεσίας onedrive

## Τελευταία Ενημέρωση 23/1/2025

1. Κάνετε login στην υπηρεσία Office 365 μέσω της ιστοσελίδας https://webmail.uniwa.gr

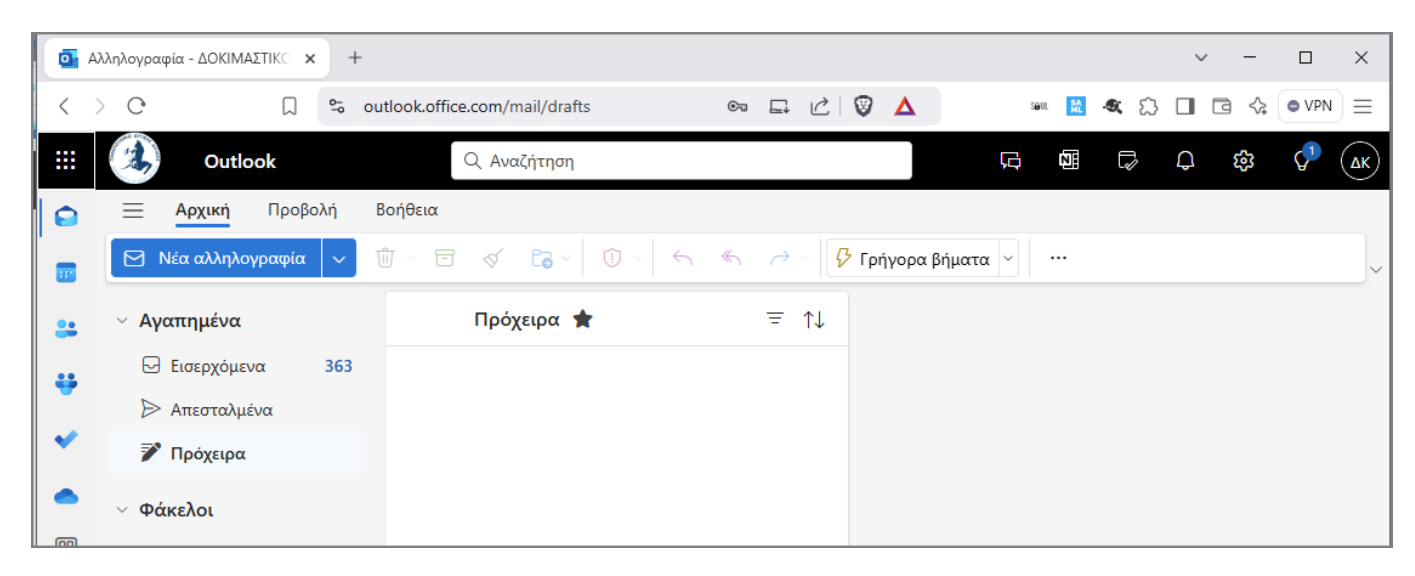

2. Πατάτε πάνω αριστερά στο εικονίδιο με τις κουκίδες.

|   | <b>0</b> | ~ -                             |                              |                  |          |     |     |
|---|----------|---------------------------------|------------------------------|------------------|----------|-----|-----|
|   | <        | > C 🗔 🖕 ou                      | tlook.office.com/mail/drafts | @ I C V 🗴        | sən 🔝 🔩  |     |     |
|   |          | Outlook                         | Q Αναζήτηση                  |                  |          | P 🕸 | 🖓 🔺 |
|   |          | — <mark>Αρχική</mark> Προβολή Ε | 3οήθεια                      |                  |          |     |     |
|   |          | 🖸 Νέα αλληλογραφία 🗸 🗸          |                              | «ς 🦳 🧭 Υ Γρήγορα | βήματα < |     | ~   |
|   | *        | Υ Αγαπημένα                     | Πρόχειρα 🚖                   | ≡ ↑↓             |          |     |     |
|   |          | Εισερχόμενα 363                 |                              |                  |          |     |     |
|   |          | ⊳ Απεσταλμένα                   |                              |                  |          |     |     |
|   | ~        | 🃝 Πρόχειρα                      |                              |                  |          |     |     |
|   | -        | Φάκελοι                         |                              |                  |          |     |     |
| L |          |                                 |                              |                  |          |     |     |

3. Στην λίστα με τις εφαρμογές που θα εμφανιστεί επιλέγετε την εφαρμογή OneDrive

| Αλληλογραφία - ΔΟΚΙΜΑΣΤΙΚΟ × +   |         |                 |                |            |       |  |  |  |  |  |  |
|----------------------------------|---------|-----------------|----------------|------------|-------|--|--|--|--|--|--|
| $\langle \rangle \circ$          | C       | ີ ເລື່ອງ outloo | k.office.com/m | ail/drafts | ©~~ . |  |  |  |  |  |  |
| Outlook Q Αναζήτηση              |         |                 |                |            |       |  |  |  |  |  |  |
| 🔎 Εύρεση εφαρμογών Microsoft 365 |         |                 |                |            |       |  |  |  |  |  |  |
| Microsoft 365                    | Outlook | OneDrive        | Word           | Excel      |       |  |  |  |  |  |  |
| PowerPoint                       | OneNote | SharePoint      | Teams          | Sway       |       |  |  |  |  |  |  |

4. Στο νέο παράθυρο (με την εφαρμογή OneDrive), πηγαίνετε στην αριστερή στήλη κάτω και βλέπετε την σχετική τιμή.

3/4

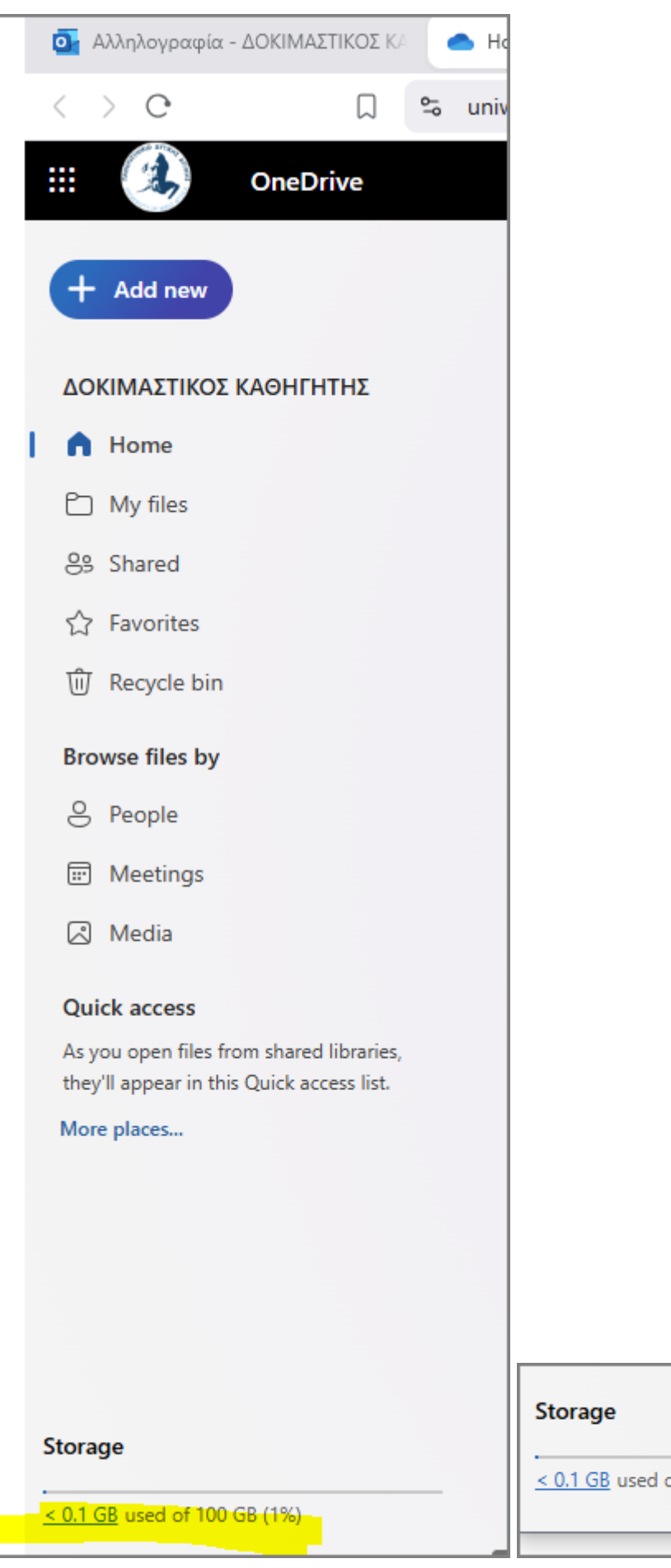

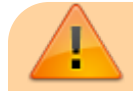

< 0.1 GB used of 100 GB (1%)

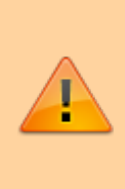

Οπότε σβήνετε αρχεία είτε από την Desktop OneDrive εφαρμογή, είτε μέσω του browser, αυτά μεταφέρονται στο Recycle Bin. Για να απελευθερωθεί πραγματικά χώρος θα πρέπει περιοδικά να ελέγχετε το Recycle Bin και να το καθαρίζετε.

From: https://wiki.noc.uniwa.gr/ - UNIWA NOC Documentation Wiki

Permanent link: https://wiki.noc.uniwa.gr/doku.php?id=check\_onedrive\_usage

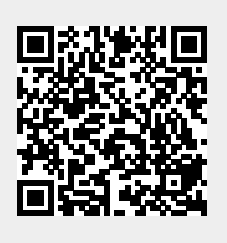

Last update: 2025/01/23 12:01